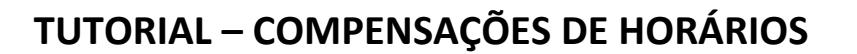

INTITUTO FEDERAL DE EDUCAÇÃO, CIÊNCIA E TECNOLOGIA

Sul-rio-grandense

Conforme a IN/MPDG nº 2, de 12 de setembro de 2018, o servidor poderá compensar as ausências justificadas, com anuência da Chefia Imediata, somente até o mês subsequente à ausência, sendo assim só poderá utilizar os saldos para compensar horas do mês atual ou anterior.

Por padrão, o SUAP já faz a distribuição dos saldos automaticamente para os dias em que for registrado débito na frequência do usuário, seguindo o que instrui a IN/MPDG nº 2, de 12 de setembro de 2018, onde para este caso, basta o usuário clicar em "Salvar" para registrar a compensação de horários.

Porém, existe a possibilidade de compensação de horários, de forma manual, onde o/a servidor/a escolherá os dias em débito, que terão o respectivo desconto, conforme o banco de horas extras que a/o mesma/o possui. Segue, logo a seguir, o passo a passo, para a realização deste tipo de compensação:

1) Acessar o SUAP -> Frequências -> Informar Compensação

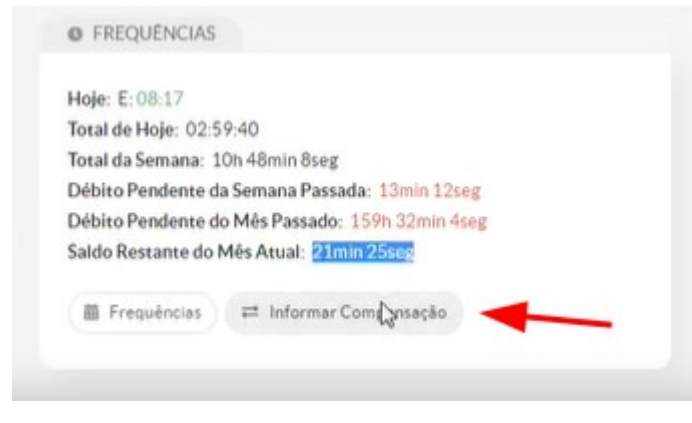

## 2) Atribuir o período, ao qual deseja realizar a compensação

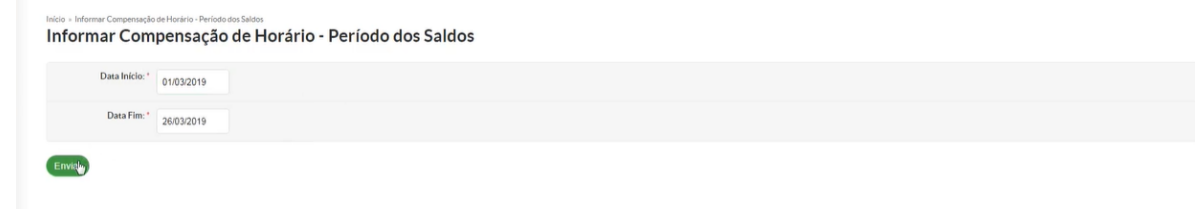

Página 1 de 5

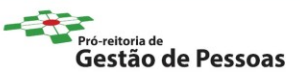

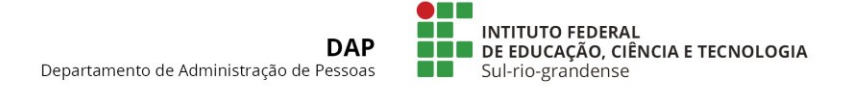

3) Clicar em "Distribuir Saldos" -> Escolher a opção "Informar Manualmente, aproveitando a distribuição atual".

|                                                                             |                                                                                         |                                                                 |                                                 |                                                                                                    |                                                                       | Sugerir Automaticamente                                       |
|-----------------------------------------------------------------------------|-----------------------------------------------------------------------------------------|-----------------------------------------------------------------|-------------------------------------------------|----------------------------------------------------------------------------------------------------|-----------------------------------------------------------------------|---------------------------------------------------------------|
| Os saldos do período consu<br>Caso não concorde com a d                     | ultado já foram distribuídos, como suges<br>listribuíção atual, é possível redistribuir | Informar Manualmente, sem<br>aproveitar a distribuição<br>atual |                                                 |                                                                                                    |                                                                       |                                                               |
| Saldos<br>Periodo consultado (dos s<br>01/03/2019 a 26/03/20                | raldos):<br>19                                                                          |                                                                 |                                                 | Débitos<br>Periodo de abrangencia dos debitos:<br>01/02/2019 a 25/03/2019                                                                                                    |                                                                       | Informar Manualmente,<br>aprovettindo a distribuição<br>atual |
| 21min 25seg Tota                                                            | f de saldo<br>i disponível                                                              |                                                                 |                                                 | 192h 7min 24seg. Total de débito<br>(dos cuaus 32h 35min 20legs refere-s-e ao Periodo consultado)<br>21min 25seg. Total de débito compensando<br>191h 45min 59seg. Total de débito ainda em aberto |                                                                       |                                                               |
| Un Total de saido ainda                                                     |                                                                                         |                                                                 |                                                 | 21min 25seg Total de débito comp<br>191h 45min 59seg Total de déb                                                                                                    | ensando<br>to aínda em aberto                                         |                                                               |
| nda: Dibito a Compensar<br>Fevereiro/2019<br>Dom                            | Saldo a Distribuir Diffoto Compensado                                                   | Infalds Distributes Eads Utilizado pelo Dé                      | bito (Informe de Compensação) Observaçõe<br>Qua | 21min 25seg Total de délaite com<br>191h 45min 59seg Total de déla<br>9                                                                                                    | ensando<br>to ainda em aberto<br>Sex                                  | Sab                                                           |
| om total de sado anda<br>nda: Débito a Compensar<br>Fevereiro/2019<br>Dom   | Saldo a Distribuir Diffoto Compensado                                                   | arSaldo Distribuido elo Dé                                      | bito (Informe de Compensação) Observaçõe<br>Qua | 21min 25seg Total de delato com<br>191h 45min 59seg Total de delato<br>0                                                                                                    | ensando<br>to aindas em aberto<br>Sex<br>3                            | Sab<br>2                                                      |
| Diff total de salos anda<br>mda Débito a Compensar<br>Fevereiro/2019<br>Dem | Seids a Distribuir Débits Compensad                                                     | aršaldo Distribuido<br>Saido Utilizado pelo Dé                  | bita Informe de Compensação) Observaçõe         | 21min 25seg Total de delato com<br>191h 45min 59seg Total de dela<br>e                                                                                                    | Sex<br>Sex<br>J<br>Débito: 7h 10min 39seg<br>Compensando: 21min 25seg | Sab<br>Q                                                      |

4) Uma caixa na cor amarela, contendo o saldo de horas, será apresentada.

|       |   |                      |                     |                      |                     | Debito: on          |    |
|-------|---|----------------------|---------------------|----------------------|---------------------|---------------------|----|
|       |   |                      |                     |                      |                     | ① Frequência do Dia |    |
| (3)   |   | 4                    | (5)                 | 6                    | (7)                 | 8                   | 9  |
|       |   | Débito: 8h           | Débito: 8h          | Débito: 8h           |                     |                     |    |
|       |   | Frequência do Dia    | ③ Frequência do Dia | Frequência do Dia    |                     |                     |    |
| 10    | ) | 8                    | 12                  | 13                   | 14                  | 15                  | 16 |
|       |   | Débito: 42seg        |                     |                      |                     | Débito: 9mln 54seg  |    |
|       |   | () Frequência do Dia |                     |                      |                     | Frequencia do Dia   |    |
| 17    |   | 18                   | 19                  | 20                   | 21                  | @                   | 23 |
|       |   | Débito: 6mln 12seg   | Débito: 3min 13seg  | Débito: 2min         | Débito: 1min 47seg  | Saldo: 21mth 25seg  |    |
|       |   | Frequênciado Día     | Frequência do Dia   | () Frequência do Dia | ③ Frequência do Dia | ③ Frequéncia do Dia |    |
| (24   |   | 25                   | 26                  | 27                   | 28                  | 29                  | 30 |
|       |   | Débito: 11min 32seg  |                     |                      |                     | ſ                   |    |
|       |   | () Frequência do Dia |                     |                      |                     |                     |    |
| 31    |   |                      |                     |                      |                     |                     |    |
|       |   |                      |                     |                      |                     |                     |    |
| Salva |   |                      |                     |                      |                     |                     |    |
|       |   |                      |                     |                      |                     |                     |    |

Página 2 de 5

Gestão de Pessoas

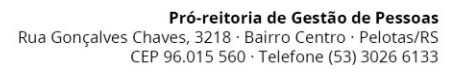

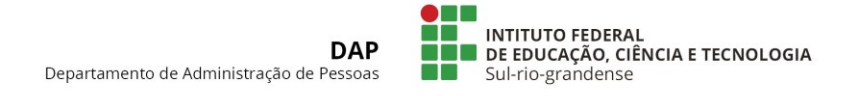

5) Para realizar a compensação, basta arrastar esta caixa contendo o saldo até a caixa, referente ao dia em débito.

|        |                      |                      |                     |                      | Débito: 8h                     |  |
|--------|----------------------|----------------------|---------------------|----------------------|--------------------------------|--|
|        |                      |                      |                     |                      | () Frequencia do Dia           |  |
| (3)    | (4)                  | (5)                  | 6                   | 7                    | 8                              |  |
|        | Débito: 8h           | Débito: 8h           | Débito: 8h          |                      |                                |  |
|        | () Frequência do Día | () Frequência do Dia | ③ Frequência do Dia |                      |                                |  |
| 10     | 8                    | 12                   | 13                  | 14                   | 15 16                          |  |
|        | Débito: 42seg        |                      |                     |                      | Débito: 9mln 54seg             |  |
|        | () Frequência do Dia |                      |                     |                      | 22/03/2019 <sup>0800 Dia</sup> |  |
| 17     | 18                   | 19                   | 20                  | 21                   |                                |  |
|        | Débito: 6min 12seg   | Débito: 3mln 13seg   | Débito: 2min        | Débito: 1min 47seg   | Saldo: 21min 25seg             |  |
|        | () Frequência do Día | () Frequência do Día | ③ Frequência do Dia | () Frequência do Día | () Frequência do Dia           |  |
| 24     | 25                   | 26                   | 27                  | 28                   | 29 30                          |  |
|        | Débito: 11min 32seg  |                      |                     |                      |                                |  |
|        | () Frequência do Dia |                      |                     |                      |                                |  |
| 31     |                      |                      |                     |                      |                                |  |
|        |                      |                      |                     |                      |                                |  |
| Salvar |                      |                      |                     |                      |                                |  |

6) Após este procedimento, ocorre o desconto para o dia que estava em débito.

|   |    |                      |                     |                     |                     | () Frequência do Dia                                 |    |
|---|----|----------------------|---------------------|---------------------|---------------------|------------------------------------------------------|----|
|   | 3  | 4                    | (5)                 | 6                   | (7)                 | 8                                                    | 9  |
|   |    | Débito: 8h           | Débito: 8h          | Débito: 8h          |                     |                                                      |    |
|   |    | () Frequência do Dia | ③ Frequência do Día | ③ Frequència do Dia |                     |                                                      |    |
|   | 10 | 0                    | 12                  | (13)                | 14                  | 6                                                    | 16 |
|   |    | Débito: 42seg        |                     |                     |                     | Débito: <b>Oh</b><br>Compensando: <b>9min 54seg</b>  |    |
|   |    | ① Frequência do Dia  |                     |                     |                     | Frequénciado Die                                     |    |
|   |    |                      |                     |                     |                     | Saldo utilizado: 9min 54seg. em 🛛 🗙<br>22/03/2019    |    |
| > | 17 | 18                   | 19                  | 20                  | 21                  | 22                                                   | 23 |
|   |    | Débito: 6mln 12seg   | Débito: 3min 13seg  | Débito: 2mln        | Débito: 1min 47seg  | Saldo: <b>11min 31seg</b><br>Distribuído: 9min 54seg |    |
|   |    | ③ Frequência do Dia  | ③ Frequência do Día | ③ Frequência do Dia | ③ Frequência do Dia | ③ Frequência do Dia                                  |    |
|   | 24 | 25                   | 26                  | 27                  | 28                  | 29                                                   | 30 |
|   |    | Débito: 11mln 32seg  |                     |                     |                     |                                                      |    |
|   |    | ① Frequência do Dia  |                     |                     |                     |                                                      |    |
|   | 31 |                      |                     |                     |                     |                                                      |    |
|   |    |                      |                     |                     |                     |                                                      |    |

Página 3 de 5

Pró-reitoria de Gestão de Pessoas Rua Gonçalves Chaves, 3218 · Bairro Centro · Pelotas/RS CEP 96.015 560 · Telefone (53) 3026 6133

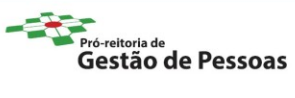

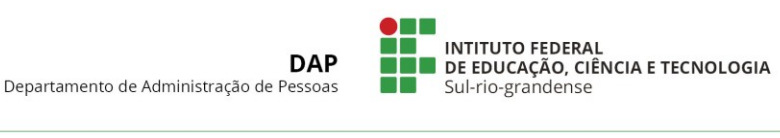

## 7) Repetir estas operações para outros dias em débito, até zerar o saldo disponível.

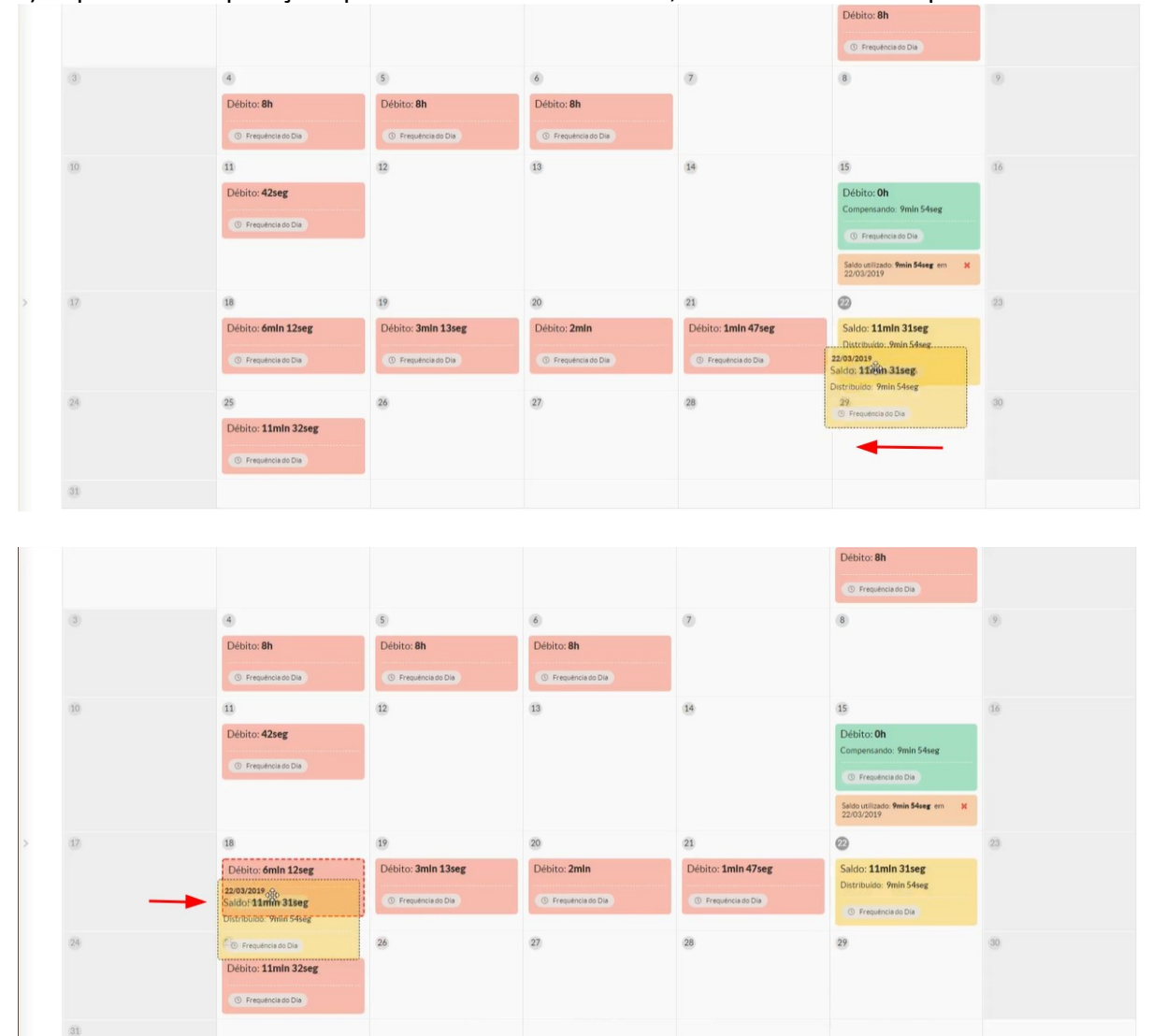

Página 4 de 5

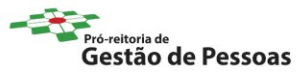

Pró-reitoria de Gestão de Pessoas Rua Gonçalves Chaves, 3218 · Bairro Centro · Pelotas/RS CEP 96.015 560 · Telefone (53) 3026 6133

|     |                                                  |                      |                      |                    | Débito: 8h                                         |     |
|-----|--------------------------------------------------|----------------------|----------------------|--------------------|----------------------------------------------------|-----|
|     |                                                  |                      |                      |                    | ① Frequencia do Dia                                |     |
| (3) | (4)                                              | (5)                  | 6                    | 7                  | 8                                                  | (9) |
|     | Débito: 8h                                       | Débito: 8h           | Débito: 8h           |                    |                                                    |     |
|     | ( Frequência do Dia                              | () Frequência do Día | () Frequenciado Dia  |                    |                                                    |     |
| 10  | 0                                                | 12                   | 13                   | 14                 | 15                                                 | 16  |
|     | Débito: 42seg                                    |                      |                      |                    | Débito: Oh                                         |     |
|     | ③ Frequência do Día                              |                      |                      |                    | Compensando: 9min 54seg                            |     |
|     |                                                  |                      |                      |                    | Saldo utilizado: <b>9min 54seg</b> em 🗙 22/03/2019 |     |
| 17  | 0                                                | (19)                 | 20                   | 21                 | (22)                                               | 23  |
|     | Débito: <b>Oh</b>                                | Débito: 3min 13seg   | Débito: 2min         | Débito: 1min 47seg | Saldo: 5mln 19seg                                  |     |
|     | © Frequência do Dia                              | Frequência do Día    | () Frequência do Día | Frequência do Dia  | Oistribuido: 16min 6seg O Frequência do Dia        |     |
|     | Saldo utilizado: <b>śmin 12seg</b> em 22/03/2019 | •                    |                      |                    |                                                    |     |
| 24  | 25                                               | 26                   | 27                   | 28                 | 29                                                 | 30  |
|     | Débito: 11min 32seg                              |                      |                      |                    |                                                    |     |
|     | ③ Frequência do Dia                              |                      |                      |                    |                                                    |     |

8) Após o término das compensações, a caixa referente ao <u>saldo de horas</u> modificará para a cor verde, zerando o saldo.

|   |    |                                                      |                                                |                                                |                                                   | Débito: 8h                                                 |     |
|---|----|------------------------------------------------------|------------------------------------------------|------------------------------------------------|---------------------------------------------------|------------------------------------------------------------|-----|
|   |    |                                                      |                                                |                                                |                                                   | () Frequência do Dia                                       |     |
|   | 3  | (4)                                                  | (5)                                            | 6                                              | 7                                                 | 8                                                          | (9) |
|   |    | Débito: 8h                                           | Débito: 8h                                     | Débito: 8h                                     |                                                   |                                                            |     |
|   |    | ③ Frequência do Dia                                  | () Frequência do Día                           | () Frequência do Día                           |                                                   |                                                            |     |
|   | 10 | 8                                                    | 12                                             | 13                                             | 14                                                | 15                                                         | 16  |
|   |    | Débito: 42seg                                        |                                                |                                                |                                                   | Débito: Oh<br>Compensando: 9min 54seg                      |     |
|   |    | ① Frequência do Dia                                  |                                                |                                                |                                                   | ① Frequência do Dia                                        |     |
|   |    |                                                      |                                                |                                                |                                                   | Saldo utilizado: 9min 54seg em 🛛 🗙 22/03/2019              |     |
| > | 17 | 18                                                   | 19                                             | 20                                             | 21                                                | 22                                                         | 23  |
|   |    | Débito: Oh<br>Compensando: 6min 12seg                | Débito: <b>Oh</b><br>Compensando: 3min 13seg   | Débito: <b>Oh</b><br>Compensando: 2min         | Débito: <b>1min 41seg</b><br>Compensando: 6seg    | Saldo: Oh<br>Distribuido: 21min 25seg                      |     |
|   |    | () Frequência do Dia                                 | () Frequência do Día                           | Frequência do Dia                              | Frequencia do Dia                                 | () Frequência do Dia                                       |     |
|   |    | Saldo utilizado: <b>ómin 12seg</b> em 🛛 🗶 22/03/2019 | Saldo utilizado: 3min 13seg em X<br>22/03/2019 | Saldo utilizado: <b>2min</b> em 🛛 🗙 22/03/2019 | Saldo utilizado: <b>óseg</b> em 🛛 🗙<br>22/03/2019 | Este saldo está sendo totalmente<br>utilizado/distribuido. |     |
|   | 24 | 25                                                   | 26                                             | 27                                             | 28                                                | 29                                                         | 30  |
|   |    | Débito: 11mln 32seg                                  |                                                |                                                |                                                   |                                                            |     |
|   |    | () Frequência do Dia                                 |                                                |                                                |                                                   |                                                            |     |
|   | 31 |                                                      |                                                |                                                |                                                   |                                                            |     |

**Observação importante:** Somente é possível a compensação de horários para débitos anteriores ao saldo de horas. <u>Exemplo</u>: dias 15 e 16 (débitos) e dia 18 (saldo). Para débitos posteriores ao dia 18, somente poderá ser utilizado saldos posteriores a esta data.

Para facilitar a compreensão destes procedimentos, basta acessar um vídeo, cujo link segue logo a seguir: <u>https://dsti.ifmt.edu.br/media/filer\_public/58/31/5831d813-7cc0-45e1-b9c2-5af7dce5f8af/distribuirhorarios.mp4</u>

Página 5 de 5

Pró-reitoria de Gestão de Pessoas Rua Gonçalves Chaves, 3218 · Bairro Centro · Pelotas/RS CEP 96.015 560 · Telefone (53) 3026 6133

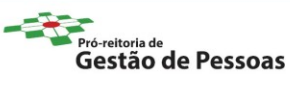